## **Retirement - Voluntary**

| 1.  | Click the Administer Workforce link.  Administer Workforce                                                                                                    |
|-----|----------------------------------------------------------------------------------------------------|
| 2.  | Click the Administer Workforce (USF) link.                                                                                                    |
| 3.  | Click the Use link.                                                                                                    |
| 4.  | Click the <b>HR Processing</b> link.                                                                                                    |
| 5.  | Enter the appropriate variable in the field. (for example, Last Name)<br>Click in the Last Name field.                                                                                 |
| 6.  | Select the appropriate employee.<br>Enter the desired information into the <b>Last Name</b> field. Enter a valid value, e.g.<br>" <b>ROMANO</b> ".                                     |
| 7.  | Click the Search button.                                                                                                    |
| 8.  | NOTE: The Data Control page will be populated with the most recent personnel action performed for the selected employee.<br>Click the Add a new row at row 1 button.                   |
| 9.  | Triple-click the Actual Effective Date object.                                                                                                    |
| 10. | Enter the Actual Effective Date of the employee's retirement.<br>Enter the desired information into the Actual Effective Date field. Enter a valid value, e.g. "12/31/2003".           |
| 11. | Click in the *Action field.                                                                                                    |
| 12. | In the <b>Action</b> field, enter "RET" (Retirement).<br>Enter the desired information into the <b>*Action</b> field. Enter a valid value, e.g. " <b>RET</b> ".                        |
| 13. | Click in the <b>*Reason Code</b> field.                                                                                                    |
| 14. | In the <b>Reason Code</b> field, enter "VRE" (Voluntary Retirement).<br>Enter the desired information into the <b>*Reason Code</b> field. Enter a valid value, e.g.<br>" <b>VRE</b> ". |
| 15. | Click in the <b>NOA Code</b> field.                                                                                                    |
| 16. | Enter the desired information into the <b>NOA Code</b> field. Enter a valid value, e.g. " <b>302</b> ".                                                                                |
| 17. | Click in the <b>NOA Ext</b> field.                                                                                                    |

| 18. | Enter the desired information into the <b>NOA Ext</b> field. Enter a valid value, e.g. " <b>0</b> ".                                                                                                    |
|-----|----------------------------------------------------------------------------------------------------|
| 19. | Click in the <b>Authority</b> (1) field.                                                                                                    |
| 20. | For Authority (1), enter the correct legal authority.<br>Enter the desired information into the Authority (1) field. Enter a valid value, e.g.<br>"SRM".                                                                                                    |
| 21. | If applicable enter Authority (2).<br>Click in the PAR Request# field.                                                                                                    |
| 22. | In the <b>PAR Request</b> # field, enter the applicable PAR Request number.<br>Enter the desired information into the <b>PAR Request</b> # field. Enter a valid value, e.g. "0000070362".                                                                                                 |
| 23. | Click the <b>PAR Remarks</b> link.<br>PAR Remarks                                                                                                    |
| 24. | Enter the applicable <b>Remark CD</b> (Code) and tab out of the field to see the text of the remark.<br>Enter the desired information into the <b>Remark CD</b> field. Enter a valid value, e.g.<br>" <b>B60</b> ".                                                                       |
| 25. | Press [Tab].                                                                                                    |
| 26. | Click the <b>Ok</b> button.                                                                                                    |
| 27. | Click the <b>Tracking Data</b> link.<br>Tracking Data                                                                                                    |
| 28. | Click in the <b>Comment</b> field.                                                                                                    |
| 29. | In the <b>Comment</b> field, enter the employee's contact name and phone number.<br>NOTE: There is a 30 character limit in the <b>Comment</b> field.<br>Enter the desired information into the <b>Comment</b> field. Enter a valid value, e.g.<br>" <b>RUTH T. ROMANO 555-432-9876</b> ". |
| 30. | Return to the <b>Data Control</b> tab and change the PAR Status according to your role.<br>Click the <b>Ok</b> button.                                                                                                    |
| 31. | Click the Save button.                                                                                                    |
| 32. | In order for the legacy system to receive the employee's separation address, a separation address PAR must also be performed. Insert another row into the employee record and enter the following data.                                                                                   |
| 33. | Click the Add a new row at row 1 button.                                                                                                    |
| 34. | Enter the Effective Date in the Actual Effective Date field. It should be the same effective date as the effective date on the Separation row of data previously entered. Triple-click the Actual Effective Date object.                                                                  |

| 35. | Enter the desired information into the <b>Actual Effective Date</b> field. Enter a valid value, e.g. "12/31/2003".                                     |
|-----|----------------------------------------------------------------------------------------------------|
| 36. | Click in the *Action field.                                                                                                    |
| 37. | Enter DTA in the <b>Action</b> field.<br>Enter the desired information into the <b>*Action</b> field. Enter a valid value, e.g. <b>"DTA</b> ".         |
| 38. | Click in the <b>*Reason Code</b> field.                                                                                                    |
| 39. | Enter DTA in the <b>Reason</b> field.<br>Enter the desired information into the <b>*Reason Code</b> field. Enter a valid value, e.g.<br><b>"DTA</b> ". |
| 40. | Click in the <b>NOA Code</b> field.                                                                                                    |
| 41. | Enter 999 in the <b>NOA</b> field.<br>Enter the desired information into the <b>NOA Code</b> field. Enter a valid value, e.g.<br>"999".                |
| 42. | Click in the <b>NOA Ext</b> field.                                                                                                    |
| 43. | Enter 8 in the <b>NOA Ext</b> field.<br>Enter the desired information into the <b>NOA Ext</b> field. Enter a valid value, e.g. "8".                    |
| 44. | Click the Save button.                                                                                                    |
| 45. | The information is saved.<br>End of Procedure.                                                                                                    |